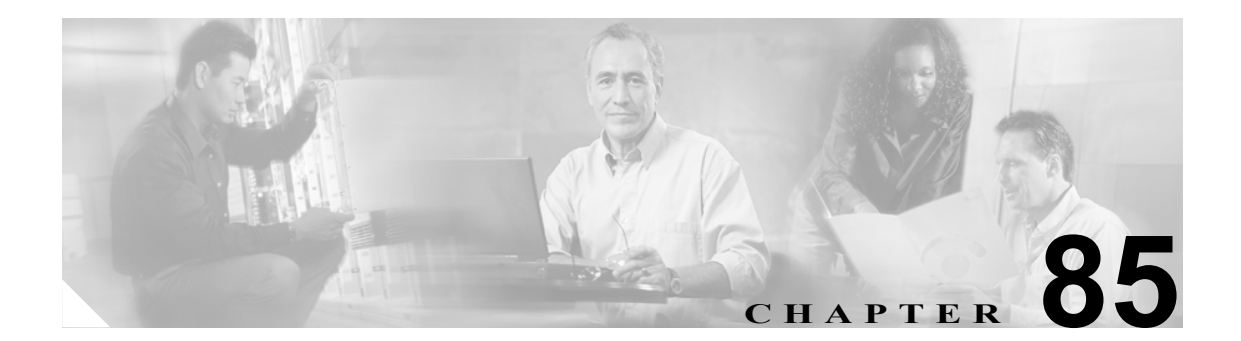

# プラグインの設定

アプリケーション プラグインによって、Cisco Unified CallManager の機能がさまざまに拡張されま す。たとえば、Cisco Unified CallManager Attendant Console プラグインによって、受け付け担当者は、 迅速にコールに応答し、コールを社内に転送することができます。また、JTAPI プラグインによっ て、コンピュータは、Java Telephony Application Programming Interface (JTAPI) を使用して Cisco Unified CallManager にアクセスするアプリケーションを運用することができます。

ここでは、次の内容について説明します。

- プラグインのインストール (P.85-1)
- プラグイン URL の更新 (P.85-3)
- プラグイン URL 更新の設定値(P.85-4)

### プラグインのインストール

<u>\_\_\_\_</u> ヒント

Cisco Unified CallManager をアップグレードした後には、Cisco CDR Analysis and Reporting プラグインを除くすべてのプラグインを再インストールする必要があります。

プラグインをインストールする場合は、インストール先のサーバで動作している侵入検知やアンチ ウィルスのサービスを事前に使用不可にしておいてください。

プラグインをインストールする手順は、次のとおりです。

#### 手順

ステップ1 [アプリケーション] > [プラグイン] の順に選択します。

[プラグインの検索と一覧表示 (Find and List Plugins)] ウィンドウが表示されます。ドロップダウン リスト ボックスを使用して、使用可能なプラグイン アプリケーションを検索します。

- **ステップ2** 最初の [検索対象: プラグイン、検索条件: プラグイン] ウィンドウドロップダウン リスト ボック スから、次の条件のいずれかを選択します。
  - [名前]
  - [説明]

2番目の [検索対象: プラグイン、検索条件: プラグイン] ウィンドウドロップダウン リスト ボッ クスから、次の条件のいずれかを選択します。

- [が次の文字列で始まる]
- [が次の文字列を含む]
- [が次の文字列と等しい]
- [が次の文字列で終わる]
- [が空である]
- [が空ではない]

[かつプラグインタイプが次に等しい] ドロップダウン リスト ボックスから、次の条件のいずれか を選択します。

- [Application Menu]
- [Installation]
- [User Menu]
- [Telecaster Menu]
- ステップ3 必要に応じて適切な検索テキストを指定し、[検索]をクリックします。

**レント** 使用可能なすべてのプラグインを検索するには、検索テキストを入力せずに [検索] を クリックします。

- ステップ4 インストールするプラグイン名をクリックします。
- **ステップ5 [ダウンロード]** リンクをクリックし、プラグインをダウンロードします。
- ステップ6 インストレーション ウィザードの指示に従って、インストレーションを実行します。

#### 関連項目

- プラグインの設定 (P.85-1)
- プラグイン URL の更新 (P.85-3)

### プラグイン URL の更新

Cisco Unified CallManager のインストール プロセス中、[プラグイン] テーブルに追加されたレコー ドは、[アプリケーション] ドロップダウン メニューを構築するために Cisco Unified CallManager の 管理アプリケーションが使用する URL を指定します。Domain Name Server (DNS; ドメイン ネーム サーバ) が、インストール時に構築される URL の基礎を提供します。DNS が変更されても、URL は更新されません。

プラグイン URL の URL を更新する手順は、次のとおりです。

### 手順

**ステップ1 [アプリケーション] > [プラグイン]**の順に選択します。

[プラグインの検索と一覧表示 (Find and List Plugins)] ウィンドウが表示されます。

- **ステップ2** ドロップダウン リスト ボックスから、プラグイン名とプラグイン タイプを選択します。
- **ステップ3** 更新するプラグイン名をクリックします。

[プラグイン URL の更新 (Update Plugin URL)] ウィンドウが表示されます。

- **ステップ4** [カスタム URL] フィールドに URL を入力します。
- **ステップ5** ツールバーに表示される [保存] アイコン (ウィンドウの左上隅) をクリックするか、またはウィ ンドウの下部に表示される [保存] ボタンをクリックして、URL を更新および保存します。

### 関連項目

- プラグインの設定 (P.85-1)
- プラグインのインストール (P.85-1)

## プラグイン URL 更新の設定値

表 85-1 では、プラグイン URL 更新の設定値について説明します。

### 表 85-1 プラグイン URL 更新の設定値

| フィールド                        | 説明                                                     |
|------------------------------|--------------------------------------------------------|
| [プラグインの設定 (Plugin Settings)] |                                                        |
| [名前]                         | ドロップダウン リスト ボックスから、URL を変更するプラグイン                      |
|                              | 名、たとえば、Cisco Unified CallManager Attendant Console などを |
|                              | 選択します。                                                 |
| [プラグインタイプ]                   | ドロップダウン リスト ボックスから、URL を変更するプラグイン                      |
|                              | タイプ、たとえば、アプリケーションまたはインストレーション                          |
|                              | を選択します。                                                |
| [URL]                        | URL は自動的に表示されます。                                       |
| [カスタム URL]                   | カスタム URL には英数字のみを使用します。                                |
| [ユーザオプションページに                | ユーザ オプション ウィンドウにこのプラグインを表示するには、                        |
| 関するプラグインの表示]                 | このチェックボックスをオンにします。                                     |